## Anleitung Vergabe Downloadpasswort für Medien

| 1.Schritt                                                                                                |                                                                                                    |                                                                                                    |                                                                                                    |                                                                                                    |                                                                                                    |       |  |
|----------------------------------------------------------------------------------------------------|----------------------------------------------------------------------------------------------------|----------------------------------------------------------------------------------------------------|----------------------------------------------------------------------------------------------------|----------------------------------------------------------------------------------------------------|----------------------------------------------------------------------------------------------------|-------|--|
| Einloggen in:                                                                                            |                                                                                                    |                                                                                                    |                                                                                                    |                                                                                                    |                                                                                                    |       |  |
| http://schulnetz.nibis.de                                                                                |                                                                                                    |                                                                                                    |                                                                                                    |                                                                                                    |                                                                                                    |       |  |
| 2. Schritt                                                                                               | prove Constant Harden Information Constant Section 2000 - Constant Section 2000 - Constant Section 2000 - Constant Section 2000 - Hillife Stucker                                                                                                    |                                                                                                    |                                                                                                    |                                                                                                    |                                                                                                    |       |  |
| Klicken Sie auf                                                                                          | Schulnetz gast                                                                                                    |                                                                                                    |                                                                                                    |                                                                                                    |                                                                                                    |       |  |
| "Konfiguration" in der                                                                                   | wesman komiguration FAO Schulen                                                                                                    |                                                                                                    |                                                                                                    |                                                                                                    |                                                                                                    |       |  |
| oberen roten Zeile                                                                                       | Neu: Downloadpasswort                                                                                                    |                                                                                                    |                                                                                                    |                                                                                                    |                                                                                                    |       |  |
|                                                                                                    | Die Zugangsdaten für den Mediendownload stellt die Schulleitung unter<br>dem Menupunkt. Konfiguration, Passwortanderung für das Kollegium ein.                                                                                                    |                                                                                                    |                                                                                                    |                                                                                                    |                                                                                                    |       |  |
|                                                                                                    | E Mail für alle niedersächsische Schulen<br>Jede niedersächsische Schule hat auf dem Niedersächsischen Bildungsserver<br>(NIBS) eine so genannte driftliche E Mail Adresse.                                                                                                    |                                                                                                    |                                                                                                    |                                                                                                    |                                                                                                    |       |  |
|                                                                                                    | Das Kultusministerium, die Landesschulbehörde und andere Berechtigte stellen<br>den Schulen mit Hilfe dieser offiziellen E-Mail-Adresse Mitteilungen und<br>Informationen zu, die die Schulen damn an jedem internetfähigen Computer<br>empfangen und weiterverarbeiten können.                                                                                            |                                                                                                    |                                                                                                    |                                                                                                    |                                                                                                    |       |  |
|                                                                                                    | Zum Lesen der dienstlichen E-Maits ist eine besondere Zugangsberechtigung in<br>Form eines Benutzernamens und eines Passwortes notwendig, Das Computer-<br>Centrum des NLS hat diese Zugangsberechtigung jeder Schule schriftlich<br>mitgefelt.                                                                                                    |                                                                                                    |                                                                                                    |                                                                                                    |                                                                                                    |       |  |
|                                                                                                    | Zum Lesen und Versenden ihrer Mails können Sie unterschiedliche Methoden bzw.<br>Software nutzen. Sie können entweder eines der Ihnen bekannten E-Mail-<br>Programme oder die Online-Software Webmail nutzen.                                                                                                    |                                                                                                    |                                                                                                    |                                                                                                    |                                                                                                    |       |  |
|                                                                                                    |                                                                                                    |                                                                                                    |                                                                                                    |                                                                                                    |                                                                                                    |       |  |
|                                                                                                    | Weitergehende Erklärungen finden Sie in dem Menü Konfiguration.                                                                                                    |                                                                                                    |                                                                                                    |                                                                                                    |                                                                                                    |       |  |
|                                                                                                    | Impressum                                                                                                    | Konta                                                                                                    | kt S                                                                                                    | itemap                                                                                                    | Hilfe                                                                                                    | Suche |  |
|                                                                                                    |                                                                                                    |                                                                                                    | Schulr                                                                                                    | netz                                                                                                    |                                                                                                    | nast  |  |
| 3.Schritt                                                                                                | Webmail         Konfiguration         FAQ         Schulen           Pfad Home & Konfiguration         FAQ         Schulen                                                                                                    |                                                                                                    |                                                                                                    |                                                                                                    |                                                                                                    |       |  |
| Niicken Sie au                                                                                           |                                                                                                    |                                                                                                    |                                                                                                    |                                                                                                    |                                                                                                    |       |  |
| "Passwortanderung in<br>der lieken groupen Spelte                                                        | Konfiguration <ul> <li>Alias</li> <li>Weterleitung</li> <li>Passwortänderung</li> <li>Hilfen</li> <li>Fragen &amp; Antworten</li> </ul>                                                                                                    |                                                                                                    | Konfiguration<br>Mit Hilfe der Konfigurationsseiten können Sie das Postfach Ihrer offizieller E-Mail-Adresse<br>konfigurieren.<br>Sie können sich ein eigenes Passwort geben. Das Passwort wird verschlüsselt auf dem NiBIS<br>gespeichert und ist dann nur Ihnen bekannt.                                                                                                    |                                                                                                    |                                                                                                    |       |  |
| der linken graden Spalle                                                                                 |                                                                                                    |                                                                                                    |                                                                                                    |                                                                                                    |                                                                                                    |       |  |
|                                                                                                    |                                                                                                    |                                                                                                    |                                                                                                    |                                                                                                    |                                                                                                    |       |  |
|                                                                                                    |                                                                                                    |                                                                                                    |                                                                                                    |                                                                                                    |                                                                                                    |       |  |
|                                                                                                    |                                                                                                    |                                                                                                    | Sie haben die Möglichkeit, dienstliche E-Mails sofort an ein anderes Postfach weiterleiten zu<br>lassen. Dieses sollten Sie nur dann durchführen lassen, wenn Sie sicherstellen können,<br>dass die E-Mail-Adresse des anderen Postfaches ständig erreichbar sein wird.                                                                                                    |                                                                                                    |                                                                                                    |       |  |
|                                                                                                    |                                                                                                    |                                                                                                    | -<br>Schulen, die keine andere E-Mail-Adresse besitzen und ausschließlich dieses Postfach auf dem                                                                                                    |                                                                                                    |                                                                                                    |       |  |
|                                                                                                    |                                                                                                    |                                                                                                    | NiBIS nutzen möchten, müssen sich einen Alias einrichten.                                                                                                    |                                                                                                    |                                                                                                    |       |  |
|                                                                                                    |                                                                                                    |                                                                                                    |                                                                                                    |                                                                                                    |                                                                                                    |       |  |
| 1.0.1.10                                                                                                 | Impressum Kont                                                                                                    |                                                                                                    | itemap Hilfe                                                                                                    | Suche                                                                                                    |                                                                                                    |       |  |
| 4.Schritt<br>Klicken Sie auf "                                                                           | Webmail K                                                                                                    | Schuln                                                                                                    | FAQ Sch                                                                                                    | gast<br>ulen                                                                                                    |                                                                                                    |       |  |
|                                                                                                    | Pfad: Home > Konfiguration                                                                                                    | Passwortande                                                                                                    | erung                                                                                                    |                                                                                                    |                                                                                                    |       |  |
| Passwortanderung für                                                                                     | <ul> <li>Alas</li> <li>Videolony</li> <li>Fastwortfinderung</li> <li>Far de Schulefung</li> <li>Far de Schulefung</li> <li>Far de Schulefung</li> <li>Far Medendownbod</li> <li>Hitten</li> <li>Fragen &amp; Activaten</li> </ul>                                                                                                    | Das Passwort                                                                                                    | für die Schulleitung gehör                                                                                                    | wie der Benutzername zu der Z                                                                                                    | ugangskennung, die für                                                                                                    |       |  |
| Mediendownload" in der<br>linken grauen Spalte                                                           |                                                                                                    | are Abnolung der offizieller – Mails und für die Konfiguration des Postfaches Voraussetzung sind.<br>Die meisten Schulen haben ihre zugangskennung im Dezember 2001 in einem Brief von dem<br>Computer-Centrum des NILS erhalten.                                                                                                    |                                                                                                    |                                                                                                    |                                                                                                    |       |  |
|                                                                                                    |                                                                                                    | Diese Konfigurationsselten können nur von der Schulleitung mit dem Schulleitungsaccount und<br>Password geändert werden. Der Schulleitungsaccount hat die Entzäffern 01. Die Schulleitung<br>kann die anderen Fundionsaccounts für die Umfragen (04) und den Mediendownload (05)<br>jederzeit ändern.                                                                                                    |                                                                                                    |                                                                                                    |                                                                                                    |       |  |
|                                                                                                    |                                                                                                    | Passwörder enfüllen nur dann ihre Funktion, wann sie hinreichend kompliziert sind und nicht<br>öffentlich sichtbar aufbewahrt werden.                                                                                                    |                                                                                                    |                                                                                                    |                                                                                                    |       |  |
|                                                                                                    |                                                                                                    | Ein Passwort muss einfach genug sein, dass Sie es sich merken können - und zugleich<br>kompübiert genug, dass es internand erraten kann. Bilden Sie deshalb Ihr Passwort aus Ihnen<br>bekannten Wordelien und Zahlen. Es sollte mindestens aus sechs, besser aus acht Zeichen<br>und Ziffern bestehen.                                                                                                    |                                                                                                    |                                                                                                    |                                                                                                    |       |  |
|                                                                                                    |                                                                                                    | Speichem Sie<br>(Trojaner, Hac<br>schreiben Sie<br>den Monitor Kie                                                                                                    | Passwörter nicht auf dem Rechner, denn dort sind sie für elektronische Angreifer<br>ker-Angriffe) zugänglich. Wenn Sie sich Passwörter aufschneiben müssen,<br>sie auf Nottzettel, die Sie für andere unzugänglich verwahren (also nicht z.B. an<br>eben).                                                                                                    |                                                                                                    |                                                                                                    |       |  |
|                                                                                                    |                                                                                                    | Sollten Sie Ihre<br>Team auf schr<br>wieder zu.                                                                                                    | e Zugangkennung nicht me<br>iftliche Anforderung (Fax o                                                                                                    | hr zur Verfügung haben, dann s<br>1. Brief) geme die ursprüngliche                                                                                                    | sendet Ihnen das NiBiS-<br>Zugangskennung                                                                                                    |       |  |
| 4.Schritt<br>Klicken Sie auf "<br>Passwortänderung für<br>Mediendownload" in der<br>linken grauen Spalte | Impression         Kont           Vebmail         R           Plad: Home > Kontguration            Allas         >           > Aulas         >           > Vebmail         R           > Miss         >           > Vebendung            > For Internet         >           > For Internet         >           > For Internet         >           > For Internet         > | An Antonio Construction of the second second | Information     Information     Informati | Suche<br>gast<br>uten<br>wie der Benutzemane zu der 2<br>mit die Konfiguration des Postfact<br>skennung im Dezember 2001 ir<br>on des Subulietung mit dans De<br>ungeschscut hat die Gehanftem<br>die Umfragen (04) und den Mec<br>die Umfragen (04) und den Mec<br>die Umfragen (04) und den Mec<br>die Umfragen (04) und den Mec<br>die Umfragen (04) und den Mec<br>die Umfragen (04) und den Mec<br>die Umfragen (04) und den Mec<br>die Sub eine Sie de Behalt ih<br>fer mitideellens aus secht, besi<br>Rechne sie die Ander aufsch<br>unzugänglich verwah<br>her zur Veffigurup haben, dans<br>1. Brief) geme die urspringliche | Zugangskennung, die für<br>hes Voraussetzung sind.<br>n einem Brief von dem<br>hulleitungsaccount und<br>di . Die Schulterung<br>jiendownioad (05)<br>iziert sind und nicht<br>m - und zugleich<br>n Passwort aus ihnen<br>ser aus acht Zakihen<br>eie aus acht Zakihen<br>eie ktronische Angreifer<br>rein (also nicht z.B. an<br>sendat hnen dis NBIGS-<br>zugangskennung |       |  |

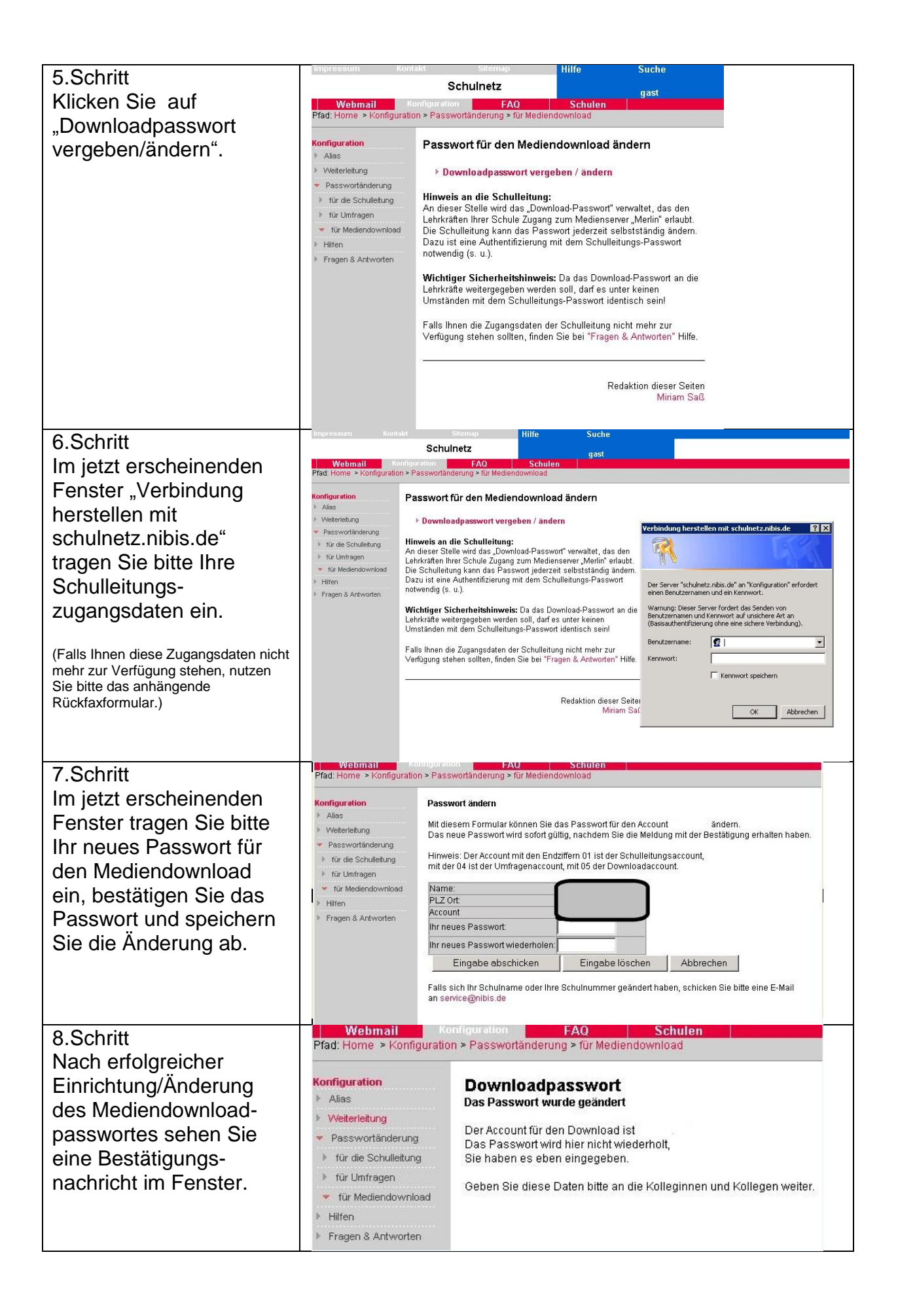